### 2408*i* Universal Indicator and Alarm Unit - Installation & Operation

The 2408/is a universal indicator which may be ordered or configured to measure a wide range of process inputs including temperature, volts, mV, mA, extruder melt pressure and other process variables from strain gauge or load cell transducers. It can be supplied with up to three plug in modules plus digital communications modules for Modbus, El-Bisynch, Profibus or Devicenet protocols. The functionality is defined by an order code or it can be configured on site. This User Guide assumes that the instrument has been supplied in accordance with the order code. To configure the instrument and for features not covered here, refer to manual Part No HA027240. This and other documents can be downloaded from www.eurotherm.com.

Also supplied

### **Parts Supplied and Dimensions** 12.5mm (0.5 inch) I 96mm (3.78 inch) → I 150mm (5.9 inch) →

(ENG)

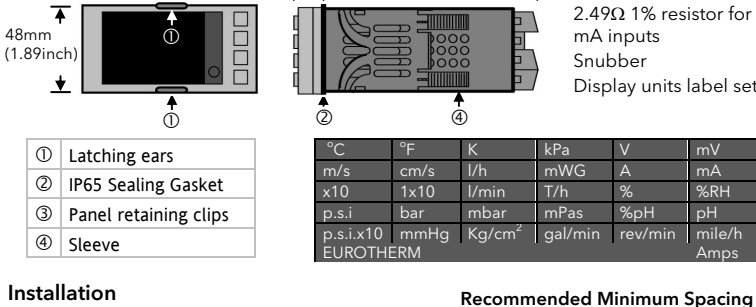

45mm (- 0.0 + 0.6)

# (Not to scale)

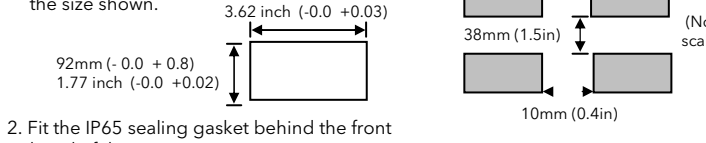

### To Remove the Instrument from its Sleeve

Turn off power to the instrument and ease the latching ears  ${f 0}$ outwards and pull the instrument forward.

When plugging back in ensure that the latching ears click into place to maintain the IP65 sealing.

HA030587/2 CN32745

1. Cut out the panel to

92mm (- 0.0 + 0.8)

bezel of the instrument

1.77 inch (-0.0 +0.02)

3. Insert the instrument in its sleeve through the

Secure the instrument in position by holding it

level and pushing both retaining clips forward.

5. Peel off the protective cover from the display

removing, they can be unhooked from the side

If the panel retaining clips subsequently need

with either your fingers or a screwdriver.

4. Spring the panel retaining clips into place.

the size shown.

cut-out.

### Plug in I/O Module Connections

Modules are fitted in positions 1, 2 and 3 in accordance with the ordering code. The table below shows the connections for each module and the possible functions they can perform. Note: On the wiring label the module number precedes the terminal identity letter given in the table below. For example 1A, 1B, 1C etc.

| Module Type                                                                             | Terminal Identity |              |                                             | Possible                        |                              |  |
|-----------------------------------------------------------------------------------------|-------------------|--------------|---------------------------------------------|---------------------------------|------------------------------|--|
|                                                                                         | Α                 | В            | С                                           | D                               | Functions                    |  |
| Relay; changeover<br>Order code R4                                                      |                   | _ •          |                                             |                                 | Alarm or Event               |  |
| Dual relay (normally open)<br>Order code RR                                             |                   | $\checkmark$ | ¦ Le                                        | $\overline{}$                   | Alarms or events             |  |
| DC retransmission<br>Order code D6                                                      | +                 | <br>  -<br>  | <br> <br>                                   | 1<br>1<br>1                     | Retransmission of PV         |  |
| Transmitter supply<br>Order code MS (24V)                                               | +                 | -<br>-       | ,<br> <br>                                  |                                 | To power transmitters        |  |
| Strain Gauge Transducer<br>supply (see note 1 below)<br>Order code G3 (5V), G5<br>(10V) | +                 | -            | See w<br>diagra<br>melt<br>pressu<br>transc | iring<br>am for<br>ure<br>lucer | To power strain gauges       |  |
| 2nd Analogue Input<br>(Analogue Input 2)                                                |                   | 1<br>1<br>1  | + 🔰 -                                       |                                 | Thermocouple                 |  |
| (Module 3 only Order<br>code D5)                                                        |                   |              | -+                                          | _لر                             | PRT                          |  |
|                                                                                         |                   |              | . +                                         | -                               | mA (2.49Ω                    |  |
|                                                                                         |                   |              |                                             |                                 | sense resistor)              |  |
|                                                                                         |                   |              | ; +<br>; +                                  |                                 | High impedance 0 -<br>2.0Vdc |  |
|                                                                                         |                   | 1            | +                                           | -                               | millivolts                   |  |
|                                                                                         | +                 | 1            | 1                                           | -                               | 0 - 10Vdc                    |  |
| Triple contact input.<br>Order code TK                                                  | ip1               | ip2          | ip3                                         | Com                             |                              |  |
| Triple digital input. Order code TL                                                     | ip1               | ip2          | ip3                                         | Com                             |                              |  |
| Triple digital output. op1<br>Order code TP                                             |                   | op2          | op3                                         | Com                             |                              |  |

Note 1: By default the transducer supply for input 1 is installed in module position 2 The transducer supply for input 2 is installed in module position 1

### Wiring

The labels on the sides of the instrument identify the ordering code, the serial number and the wiring connections. Check these to ensure that the product is supplied and configured correctly for your application. Please read 'Safety and EMC Information' before proceeding.

### Wire Sizes

The screw terminals accept wire sizes from 0.5 to 1.5 mm<sup>2</sup> (16 to 22AWG). Hinged covers prevent hands or metal making accidental contact with live wires. The rear terminal screws should be tightened to 0.4Nm (3.5lb in).

### Instrument Terminals

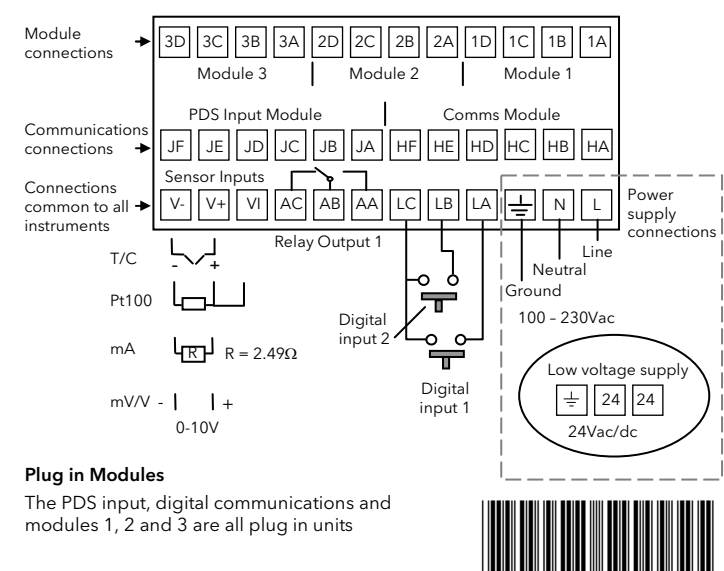

**Connections Common to all Instruments** 

### PV Input (Measuring Input)

1.Run input wires separate from power cables

- 2.When shielded cable is used, it should be grounded at one point only
- 3.Any external components (such as zener barriers, etc) connected between sensor and input terminals may cause errors in measurement due to excessive and/or un balanced line resistance or possible leakage currents
- 4. This input is not isolated from digital I/O A and digital I/O B

### Thermocouple or Pyrometer Input

 Sensor input order codes J, K, T, L, N, R, S, B, P, C, D, E, 1, 2, 3, 4, 5, 6, 7, 8.

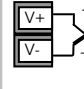

**RTD** Input

- Use the correct type of thermocouple compensating cable, preferably shielded, to extend wiring
- It is not recommended to connect two or more instruments to one thermocouple

### For 2-wire this

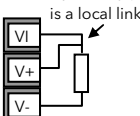

### • Sensor input order code Z

- The resistance of the three wires must be the same
- The line resistance may cause errors if it is greater than  $22\Omega$

### Linear Input V, mV and High Impedance V

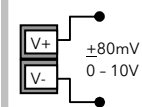

- Sensor input order codes F (-100 to +100mV), W (0 to 5V), G (1 to 5V), V (0 to 10V)
- mV range <u>+</u>40mV or <u>+</u>80mV
- High level range 0 10V
- A high line resistance for voltage inputs may cause measurement errors

### Linear Input mA

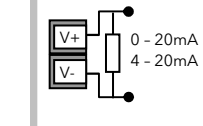

- Sensor input order codes Y (0 to 20mA), A (4 to 20mA)
- For mA input connect the  $2.49\Omega$  resistor supplied across the input terminals
- The resistor supplied is 1% accuracy 50ppm temperature coefficient

### Indicator Power Supply

### Ensure that you have the correct supply for your indicator

- 1. Check order code of the indicator supplied. VH high voltage supply, 100 to 230Vac. VL low voltage supply, 24Vac/dc.
- 2. Use copper conductors only.
- 3. The power supply input is not fuse protected. This should be provided externally.
- 4. For 24V the polarity is not important.

### Safety requirements for permanently connected equipment state:

- A switch or circuit breaker shall be included in the building installation
- It shall be in close proximity to the equipment and within easy reach of the operator
- It shall be marked as the disconnecting device for the equipment.

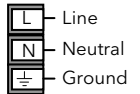

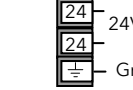

- High voltage supply: 100 to 230Vac, <u>+</u>15%, 48/62 Hz.
- Low voltage supply: 24Vac, -15%, +10%, 48/62Hz; or: 24Vdc -15%, +20%
- Recommended external fuse ratings are as follows:-For 24 V ac/dc, fuse type: T rated 2A 250V For 100-240Vac, fuse type: T rated 2A 250V.

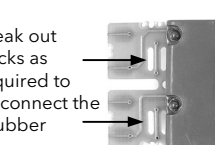

3. Use a screwdriver or similar tool to snap out the track.

The view shows the tracks in a Dual Relay Output module.

02/15

#### Module Rating

| Relays                 | 2A, 264Vac resistive max.                                               |                           |  |  |  |
|------------------------|-------------------------------------------------------------------------|---------------------------|--|--|--|
| Transmitter Supply     | Isolated. 20mA, 24Vdc.                                                  |                           |  |  |  |
| Transducer Supply      | Isolated. Confi                                                         | gurable 5V or 10Vdc.      |  |  |  |
|                        | Minimum load                                                            | resistance 300 $\Omega$ . |  |  |  |
| Triple Digital Input   | OFF state: -3 to                                                        | OFF state: -3 to 5Vdc.    |  |  |  |
|                        | ON state: 10.8 to 30Vdc, at 2 to 8mA.                                   |                           |  |  |  |
| Triple Contact Closure | Powered by controller. Switching current and voltage 24Vdc/20mA nominal |                           |  |  |  |
|                        | OFF state:                                                              | >28K $\Omega$ resistance  |  |  |  |
|                        | ON state:                                                               | <100 $\Omega$ resistance  |  |  |  |
| Triple Digital Output  | OFF state output: 0 to 0.7Vdc                                           |                           |  |  |  |
|                        | ON state outpu                                                          | ıt: 12 - 13Vdc, up to 8mA |  |  |  |
|                        |                                                                         |                           |  |  |  |

### Notes:

- All module connections are isolated from the process value, earth, 1 incoming supply and connections to other modules.
- Digital inputs are non-isolated from the process value.
- Digital inputs are powered by the indicator. Switching voltage and current 24Vdc/20mA.

### Snubbers

Snubbers are used to prolong the life of relay contacts and to reduce interference when switching inductive devices such as contactors or solenoid valves. The fixed relay (terminals AA/AB/AC) is not fitted internally with a snubber and it is recommended that a snubber be fitted externally. If the relay is used to switch a device with a high impedance input, no snubber is necessary.

All relay modules are fitted internally with a snubber since these are generally required to switch inductive devices. However, snubbers pass 0.6mA at 110V and 1.2mA at 230Vac, which may be sufficient to hold on high impedance loads. If this type of device is used it will be necessary to remove the snubber from the circuit.

#### To remove the snubber from the relay module:-

1. Unplug the controller from its sleeve 2. Remove the relay module

Break out tracks as

required to disconnect the snubber

Note: a single switch or circuit breaker can drive more than one instrument.

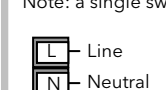

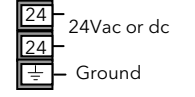

### Built in Relay (AA)

This relay may be ordered pre-configured as defined by the order codes listed below

- Order code RF. The relay is fitted but not configured. To configure refer to manual HA027240, which may be downloaded from www.eurotherm.co.uk.
- Order codes FH high alarm, FL low alarm, DB deviation band, DH - deviation high, DL - deviation low, RA - rate of change (nonlatched alarms).
- Order codes HA high alarm, LA low alarm, BD deviation band, AD - deviation high, WD - deviation low, RT - rate of change, NW new alarm (latched alarms).
- Isolated 240Vac
- Relay rating: Max: 264Vac 2A resistive; min: 1V, 1mAdc to provide sufficient whetting current.
- Relay shown in de-energised state

### Digital I/O

AA

AB AC

Digital inputs 1 and 2 may be ordered unconfigured or pre-configured as defined by the order codes listed below

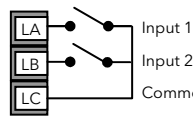

- Contact open >28K $\Omega$
- Contact closed <100 $\Omega$

The Digital IO is not isolated from the PV input. The controller is designed to operate normally if the input sensor is connected to 230Vac, but in this case these terminals will be at this potential.

Digital input order codes are:-

- XX disabled. To configure refer to manual HA027240, which may be downloaded from www.eurotherm.co.uk.
- AC alarm acknowledge, this has the same function as the ACK/RESET button
- KL keylock, when closed all front panel buttons are disabled
- SR remote setpoint select, open to select local setpoint, closed to select remote setpoin
- PV process value select, open to select input 2, closed to select input 1
- J1/J2 initiate tare correction on strain gauge input 1/2 - see section '*Tare* Correction'.
- J3/4 initiate automatic calibration of strain gauge input 1/2 - see section 'Automatic Zero and Span Calibration of a Strain Gauge Input'.

### Melt Pressure Transducer

If the indicator is ordered with option MP it is supplied to measure melt pressure, typically in an extruder application. A Transducer Power Supply module is required in module positions 1 or 2.

The diagram shows the module fitted in position 2.

If input 2 is used in module position 3, the transducer output can be connected to terminals 3C (+) and 3D (-).

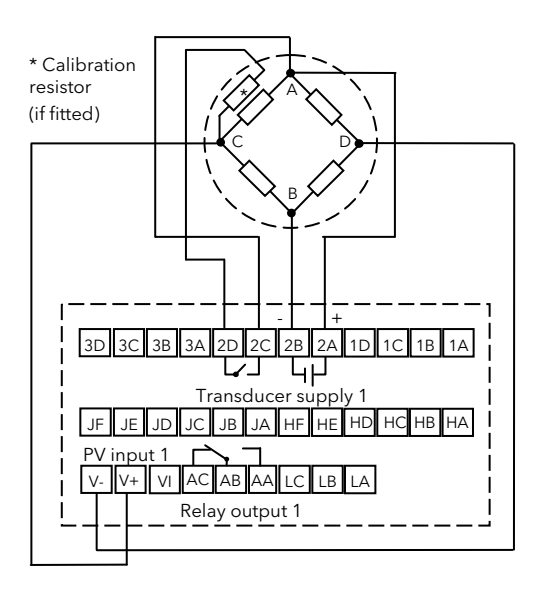

Note: To minimise pick up of noise, it is recommended that screened cables are used for transducer power supply connections

### Operation

Switch on the indicator. After a 3 second self-test sequence, you will see the display shown below. It is called the HOME display

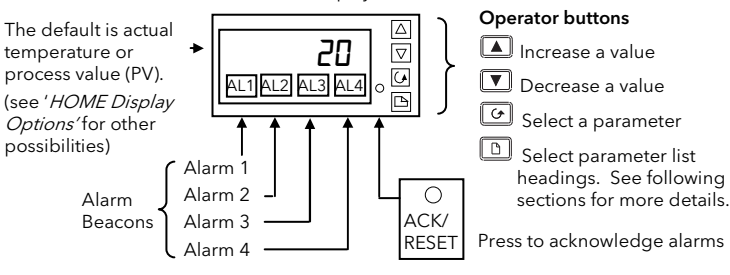

### To View the Display Units

| Momentarily press    | Dor G.                     | Press 🗅 and 🕝 together to                  |  |  |
|----------------------|----------------------------|--------------------------------------------|--|--|
| The temperature ur   | its for thermocouple and   | return to the HOME display                 |  |  |
| RTD inputs, are flas | hed in the display for 0.5 | OR                                         |  |  |
| second as follows:   |                            | Do not press any button for 45             |  |  |
| 🕈 Celsius            | Note: For linear           | seconds. This time is reduced t            |  |  |
| <b>F</b> Fahrenheit  | inputs no units are        | seconds if an alarm is being<br>indicated. |  |  |

🔭 Kelvin

not press any button for 45 onds. This time is reduced to 10 onds if an alarm is being icated.

To Return to the HOME Display

### Home Display Options

When shipped from the factory the HOME display will, by default, show the measure temperature (process value). This is shown on the 'front' display. If either 🔽 or 🞑 is pressed the display changes to the 'back' display for a period of two seconds. Both the front and back displays can be set up in Full access level to show different parameters as listed below. This facility is useful, for example, on alarm indicators, where it may be necessary to have quick access to both process value and alarm setpoint.

To set up the front and back  $\Pi_{\Pi} = Only alarm messages will be shown$ displays: = Setpoint for deviation alarms From the HOME display:**rm.5P** = Remote setpoint for deviation alarms  $PUH_i$  = Displays the maximum value on input 1 Press to select **d5PF** (front) **PULD** = Displays the minimum value on input 1 or dSP.b (back). **PU** = Process value Press or to select the AL.SP = Alarm 1 setpointoption Li = Linearised input 1 175 = Linearised input 2

## Access Levels

There are four access levels:

- Operator parameters defined in Edit Level can be viewed and adjusted. • Full - all parameters relevant to a particular configuration are visible. All alterable
- parameters may be adjusted. Generally used to commission the controller. • Edit - used to set up the parameters that you want an operator to be able to see and adjust when in Operator levels 1 and 2.
- Configuration used to set up the fundamental characteristics of the controller.

Access to, Full, Edit and Configuration levels is protected by security codes. For Full and Edit the code is set to '1' when the controller is shipped from the factory. For Configuration refer to manual HA027240.

### To Select an Access Level

1. Press to select Acc5 L, 5E

2. Press to select codE. Default 1.

3. Press 🔺 or 💌 to enter the security code. PR55 is displayed if the code is correct or the display will remain at ' $c \sigma dE'$  if the password is incorrect

4. Press 🕝 to select ն Lo

5. Press or Tto select Full or Edi E.

### Edit Level

Edit level is used to set which parameters you can view and adjust in Operator level. It also gives access to the 'Promote' feature, which allows you to select and add ('Promote') up to twelve parameters into the HOME display list, thereby giving simple access to commonly used parameters

Having selected the required parameter, use 🔺 or 💌 to set its availability in Operator levels 1 and 2.

Each parameter can be set to:

- RLEr Makes a parameter alterable in Operator levels 1 and 2.
- PrD Promotes a parameter into the Home display list.
- rERd A parameter, or list header, is read-only (it can be viewed but not altered). HI dE - Hides a parameter, or list header.

### To Return to Operator Level

1. Press to select Acc5 L, 5E.

2. Press to select code and again to select Cobo

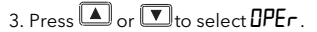

Note: in 'Ed, L' level, the controller will automatically return to operator level if no button is pressed for 45 seconds.

### Navigation Diagram

The diagram below shows typical parameters available in Full access level. In practice the parameters that appear will depend on the configuration of the indicator. Further details may be found in the Engineering Handbook HA027240.

Use the following lists to adjust:-

♦ Front and back displays ♦ Alarm setpoints ♦ Setpoints and setpoint imits ♦ Input filter time constants and offsets ♦ User calibration

♦ Communications address

1. Press b to step across the list headings.

Summarv

2. Press 🕝 to step down the parameters within a particular list. You will eventually return to the list heading

3. Press 🚺 to view the value of a selected parameter. Keep pressing to decrease the value.

4. Press ( to view the value of a selected parameter. Keep pressing to increase the value.

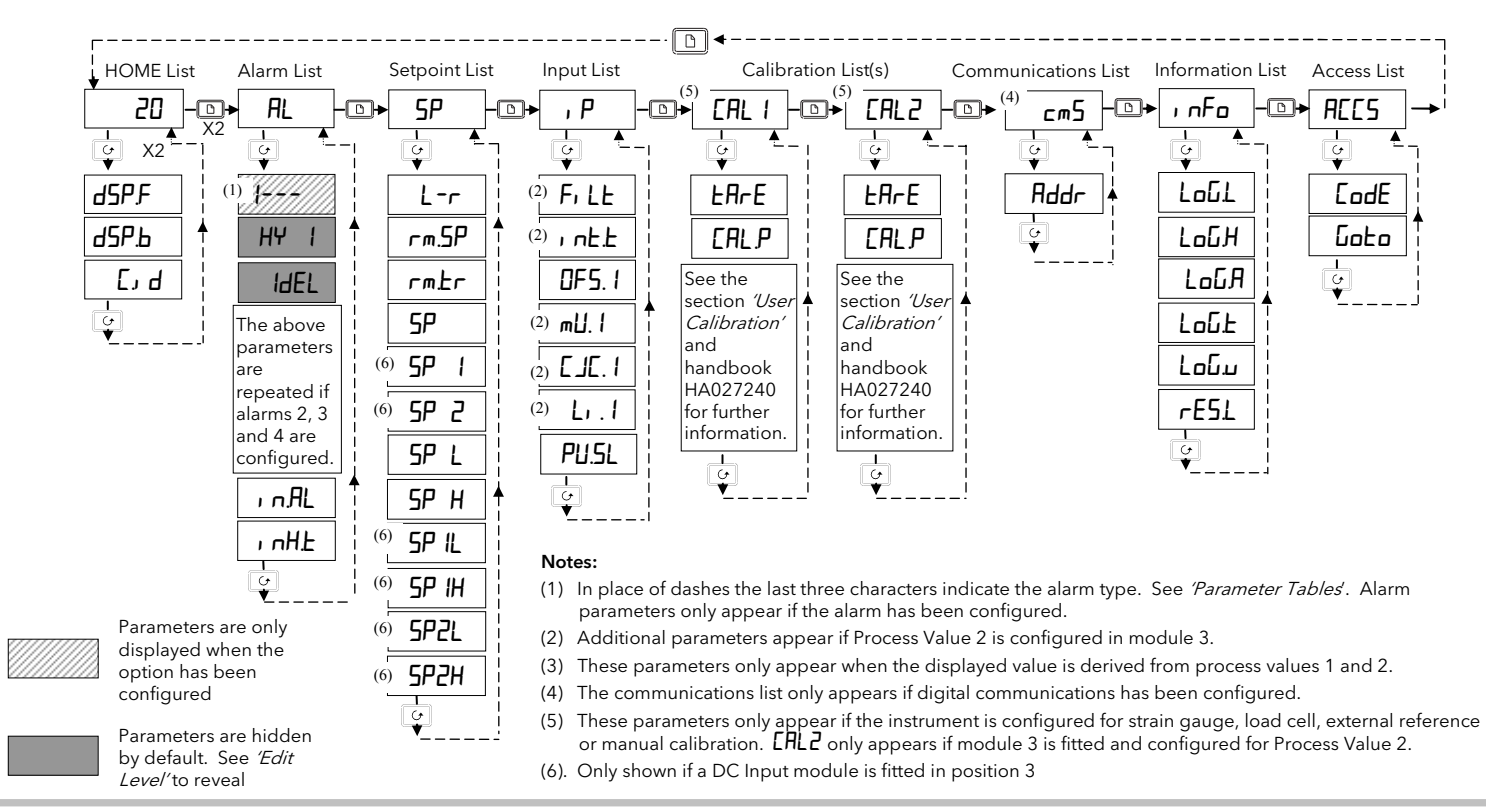

### To Adjust Alarm Setpoints

If dSP.b is set up as AL.SP (see *Home Display Options*), press or to display the alarm setpoint. Press 🔺 or 🔽 again to change the value.

If not, select FuLL access level, then:-

Press  $\square$  until the Alarm List (*RL*) is shown.

Press 🕝 to select the alarm indicated by the mnemonic in the table below.

Press or Tto change the alarm setpoint.

### Alarm Indication

An alarm is shown when the process conditions exceed a pre-set level (setpoint). It will be displayed as follows:

1. The relevant alarm beacon will flash

2. A four character alarm message will be shown as a double repeating flash in the main display. This message specifies the alarm number (first character) and the type of alarm (next three characters) as shown in the table below. The message is flashed in addition to the 'front' displayed value.

If more than one alarm is present, the relevant beacon illuminates and further messages are flashed in the main display. The alarm indication will continue as long as the alarm condition is present and is not acknowledged.

Note: the type of alarm is set up in Configuration level as described in handbook HA027240, which may be downloaded from www.eurotherm.co.uk

| Display    | Alarm type   | Input<br>Source | Alarm description and function                    |  |  |
|------------|--------------|-----------------|---------------------------------------------------|--|--|
| First char | acter        |                 |                                                   |  |  |
| 1          |              |                 | Alarm 1 is active                                 |  |  |
| 2          |              |                 | Alarm 2 is active                                 |  |  |
| 3          | 1            |                 | Alarm 3 is active                                 |  |  |
| 4          | 1            |                 | Alarm 4 is active                                 |  |  |
| Last three | e characters |                 |                                                   |  |  |
| -FSL       | Full Scale   | Main PV         | PV is below the low alarm setting on the main PV  |  |  |
| -FL I      | Low          | PV 1            | PV is below the low alarm setting on PV 1         |  |  |
| -FL2       | 1            | PV 2            | PV is below the low alarm setting on PV 2         |  |  |
| -FSH       | Full Scale   | Main PV         | PV is above the high alarm setting on the main P  |  |  |
| -FH I      | High         | PV 1            | PV is above the high alarm setting on PV 1        |  |  |
| -FH2       | 1            | PV 2            | PV is above the high alarm setting on PV 2        |  |  |
| -dLo       | Deviation    | Main PV         | PV is below the low deviation setting on main PV  |  |  |
| -dL I      | Low          | PV 1            | PV is below the low deviation setting on PV1      |  |  |
| -dL2       | 1            | PV 2            | PV is below the low deviation setting on PV2      |  |  |
| -dHi       | Deviation    | Main PV         | PV is above the high deviation setting on main PV |  |  |
| -dH I      | high         | PV 1            | PV is above the high deviation setting on PV1     |  |  |
| -9H5       | 1            | PV 2            | PV is above the high deviation setting on PV2     |  |  |
|            |              |                 | -                                                 |  |  |

### To Acknowledge An Alarm

### An alarm can be acknowledged in one of three ways:-

- 1. Press the ACK/RESET button. (If this does not work it may have been disabled when the indicator was configured).
- 2. Press 🕝 and 🗈 together.
- 3. If a digital input has been supplied (order code AC) for alarm acknowledge, momentarily activate this input.

The action, which now takes place, will depend on the type of latching, which has been configured.

### Non Latched Alarms

Alarm condition present when the alarm is acknowledged, the double repeating flash of the alarm message will be replaced by a single repeating flash and the alarm beacon will be lit continuously. This state will continue for as long as the alarm condition remains. When the alarm condition disappears all indication also disappears.

If a relay has been attached to the alarm output, it will operate when the alarm condition occurs and remain in the operated condition until the alarm is acknowledged AND the alarm condition is no longer present. If the alarm condition disappears before it is acknowledged the alarm indication disappears as soon as the condition disappears.

#### Latched Alarms

The indicator may have been configured for Automatic or Manual reset. The action which occurs when the acknowledge button is pressed is described below:-

#### Automatic.

The alarm continues to be active until both the alarm condition is removed AND the alarm is acknowledged. The acknowledgement can occur BEFORE the alarm condition is removed.

#### Manual

The alarm continues to be active until both the alarm condition is removed AND the alarm is acknowledged. The acknowledgement can only occur AFTER the alarm condition is removed.

Er Er Er

Er

| Display    | Alarm type                  | Input<br>Source | Alarm description and function                                                         |
|------------|-----------------------------|-----------------|----------------------------------------------------------------------------------------|
| Last three | e characters                |                 |                                                                                        |
| -dEu       | Deviation band              | Main PV         | PV is above or below the high and low deviation setting on main PV                     |
| -du l      |                             | PV 1            | PV is above or below the high and low deviation setting on PV1                         |
| -du2       |                             | PV 2            | PV is above or below the high and low deviation setting on PV2                         |
| -rAE       | Rate of change<br>(minutes) | Main PV         | PV is changing faster than the rate-of change alarm setting in minutes for main input. |
| -rA5       | Rate of change<br>(seconds) | Main PV         | PV is changing faster than the rate-of change alarm setting in seconds for main input. |
| -r£        | Rate of change<br>(minutes) | Input 1         | PV is changing faster than the rate-of change alarm setting in minutes for input 1.    |
| 51         | Rate of change<br>(seconds) | Input 1         | PV is changing faster than the rate-of change alarm setting in seconds for input 1.    |
|            | Rate of change<br>(minutes) | Input 2         | PV is changing faster than the rate-of change alarm setting in minutes for input 2.    |
| 52         | Rate of change<br>(seconds) | Input 2         | PV is changing faster than the rate-of change alarm setting in seconds for input 2.    |
| -LSP       | Setpoint low                | Main PV         | The setpoint is below the low alarm setting                                            |
| _UED       | Setpoint high               | Main PV         | The setpoint is above the high alarm setting                                           |

#### Notes:

1. If the process value flashes but no other alarm message is displayed, this indicates that the input value is out of range.

2. Deviation Alarms. The master setpoint used for deviation alarms is normally derived as a remote input from another device - for example, a temperature controller. The master setpoint can also be internally set within the controller - in this case called the local setpoint value.

3. Rate of change alarms may be detected as a positive rate of change or as a negative rate of change. Set the alarm setpoint + or - respectively.

### Alarm Relay Output

Any combination of the alarms shown in the table above can operate a particular output (usually the built in relay AA but output modules may also be configured to operate if an alarm occurs). These would normally provide plant safety interlocks or external audio/visual indication. Alarms can be assigned to a particular output in configuration level, or they are supplied pre-configured in accordance with the ordering code

### **Diagnostic Alarms**

In addition to the process alarms given in the previous column, the following alarms may also appear. These warn that a fault exists, either within the indicator or in the connected devices

| Alarm | What it means                                                                                                    | What to do about it                                                                                                    |
|-------|----------------------------------------------------------------------------------------------------|----------------------------------------------------------------------------------------------------|
| Sbr   | Sensor break. Open circuit input<br>on whichever input is being used<br>as the PV                                       | Check the sensor or the connections<br>between sensor and indicator for<br>open circuit.                                                                                                    |
| EEEr  | Electrically Erasable Memory<br>Error: The value of an operator or<br>configuration parameter has been<br>corrupted.    | This fault will automatically select<br>configuration level. Check all<br>configuration parameters before<br>returning to operator level. Once in<br>operator level, check all operator<br>parameters before resuming normal<br>operation. If the fault persists or<br>occurs frequently, return the unit for<br>repair. |
| Err I | Error 1: ROM self-test fail                                                                                             | Return the indicator for repair                                                                                                    |
| Err2  | Error 2: RAM self-test fail                                                                                             | Return the indicator for repair                                                                                                    |
| Err∃  | Error 3: Watchdog fail                                                                                                  | Return the indicator for repair                                                                                                    |
| ЕггЧ  | Error 4: Keyboard failure. Stuck<br>button, or a button was pressed<br>during power up.                                 | Switch the power off and then on<br>without touching any of the indicator<br>buttons. If the error continues return<br>the unit for repair.                                                                                                    |
| Err5  | Error 5: Input circuit failure                                                                                          | Return the unit for repair                                                                                                    |
| HwEr  | Hardware error<br>Indication that a module is of the<br>wrong type, missing, faulty or a<br>new module has been fitted. | Check that the correct modules are<br>fitted. Go to configuration mode and<br>set up the required parameter(s).<br>See handbook HA027240 for further<br>information.                                                                                                    |
| Pwr.F | Power failure: The line voltage is too low                                                                              | Check that the supply is within rated limits                                                                                                    |
| rmE.F | Remote input fail                                                                                                    | Connect an input device (eg.<br>transducer, thermocouple, mA<br>source) to input 2                                                                                                    |

### **Digital Communications Connections**

Communications protocols may be Modbus or ElBisynch.

Note:- In order to reduce the effects of RF interference the transmission line should be grounded at both ends of the screened cable. However, if such a course is taken care must be taken to ensure that differences in the earth potentials do not allow circulating currents to flow as these can induce common mode signals in the data lines. Where doubt exists it is recommended that the Screen (shield) be grounded at only one section of the network as shown in all of the following diagrams.

A further description of Modbus and ElBisynch communications is given in 2000 series Communications Handbook, Part No. HA026230, which can be downloaded from www.eurotherm.co.uk.

• Digital communications modules are isolated 240Vac CATII

#### EIA232 Connections

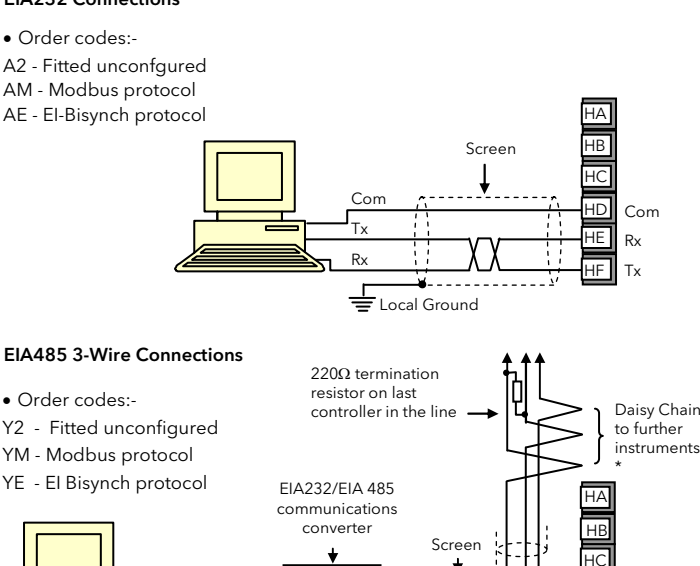

Cor

RxA

RxB

ТхА

ТхВ

220 $\Omega$  termination resisto

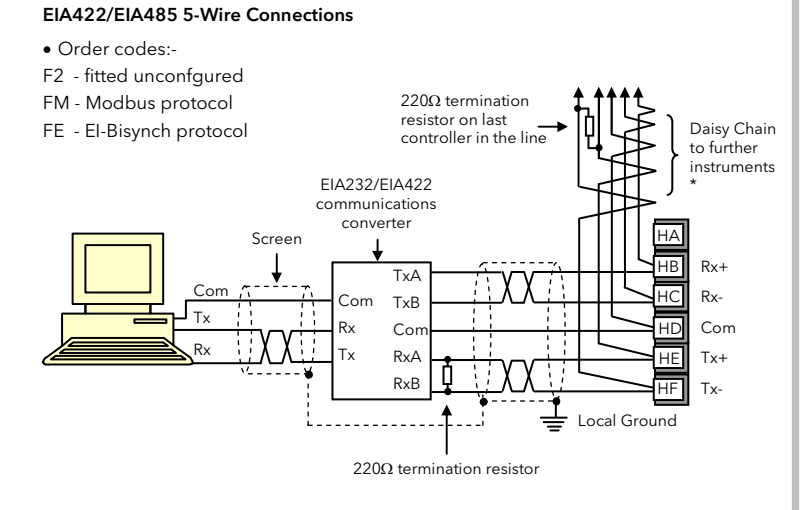

\* The use of bootlace ferrules may be an aid to wiring where two wires are to be connected to the same terminal

The KD485 communications converter is recommended for interfacing to EIA 485. This unit is also used to buffer an EIA 485 network when it is required to communicate with more than 32 instruments on the same bus, and may also be used to bridge 3-wire EIA485 to 5-wire EIA 422.

X = Twisted pairs

### Profibus

Instruments supplied with model numbers 2408//AP and digital communications option PB are fitted with Profibus communications modules in the H slot. A description of Profibus is given in the Profibus Communications Handbook Part No HA026290 which can be downloaded from www.eurotherm.co.uk.

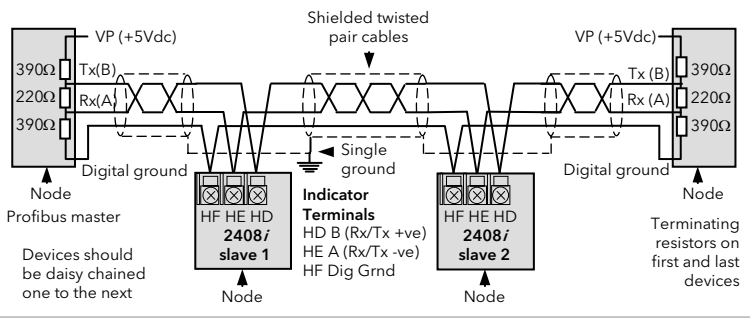

### DeviceNet<sub>®</sub> Wiring

Instruments with digital comms option code DN are fitted with Devicenet communications. Further information is available in the DeviceNet® Communications Handbook Part No HA027506 which can be downloaded from www.eurotherm.co.uk

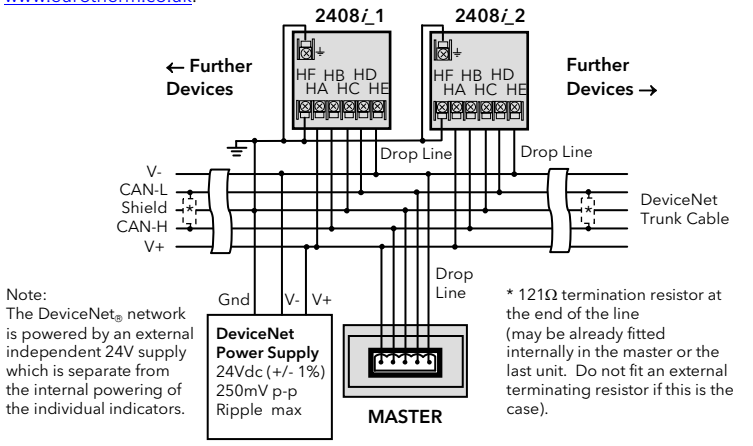

### Safety and EMC Information

This instrument is intended for industrial temperature and process control applications within the requirements of the European Directives on Safety and EMC.

📥 Local Ground

 $R_{X}(A+)$ 

-v (B-

The information contained in this manual is subject to change without notice. While every effort has been made to ensure the accuracy of the information, your supplier shall not be held liable for errors contained herein

## /! The safety and EMC protection can be seriously impaired if the unit is not used in the manner specified. The installer must ensure the safety and EMC of the installation.

Safety. This instrument complies with the European Low Voltage Directive 2006/95/EC, by the application of the safety standard EN 61010.

Unpacking and storage. If on receipt, the packaging or unit is damaged, do not install but contact your supplier. If being stored before use, protect from humidity and dust in an ambient temperature range of -20°C to +70

Electrostatic discharge precautions. Always observe all electrostatic precautions before handling the unit.

Service and repair. This instrument has no user serviceable parts. Contact your supplier for repair

Cleaning. Isopropyl alcohol may be used to clean labels. Do not use water or water based products. A mild soap solution may be used to clean other exterior surfaces. Electromagnetic compatibility. This instrument conforms with the essential protection requirements of the EMC Directive 2004/108/EC, by the application of a Technical Construction File. It satisfies ts of the industrial environment defined in EN 61326.

Caution: Charged capacitors. Before removing an instrument from its sleeve, disconnect the supply and wait at least two minutes to allow capacitors to discharge. Avoid touching the exposed ics of an instrument when withdrawing it from the sleeve.

Safety Symbols. Symbols used on the instrument have the following meaning:

(=)Caution, refer to accompanying documents Earth symbol

Installation Category and Pollution Degree. This unit has been designed to conform to BSEN61010 installation category II and pollution degree 2, defined as follows:-

Installation Category II (CAT II). The rated impulse voltage for equipment on nominal 230V supply is 2500V.

Pollution Degree 2. Normally only non conductive pollution occurs. However, a temporary conductivity caused by condensation must be expected.

Personnel. Installation must only be carried out by suitably gualified personnel

Enclosure of Live Parts. To prevent hands or metal tools touching parts that may be electrically live, the controller must be installed in an enclosure.

Caution: Live sensors. The controller is designed to operate if the temperature sensor is connected directly to an electrical heating element. However, you must ensure that service personnel do not ouch connections to these inputs while they are live. With a live sensor, all cables, connectors and switches for connecting the sensor must be mains rated for use in 230Vac CATII

Wiring. It is important to connect the unit in accordance with the data in this sheet ensuring that the protective earth connection is ALWAYS fitted first and disconnected last. Wiring must comply with all

local wiring regulations, i.e. UK, the latest IEE wiring regulations, (BS7671), and USA, NEC Class 1 wiring methods.

# Do not connect AC supply to low voltage sensor input or low level inputs and outputs.

Voltage rating. The maximum continuous voltage applied between any of the following terminals must not exceed 230Vac +15%: relay output to logic, dc or sensor connections any connection to ground. The controller must not be wired to a three phase supply with an unearthed star connection. Under fault conditions such a supply could rise above 230Vac +15% with respect to pround and the product would not be safe.

Conductive pollution. Electrically conductive pollution i.e. carbon dust, MUST be excluded from the enclosure in which the controller is installed. To secure a suitable atmosphere in conditions of conductive pollution, fit an air filter to the air intake of the enclosure. Where condensation is likely, include a thermostatically controlled heater in the enclosure. Grounding of the temperature sensor shield. In some installations it is common practice to replace the temperature sensor while the controller is still powered up. Under these conditions, as

tion against electric shock, we recommend that the shield of the temperature sensor is grounded. Do not rely on grounding through the framework of the machine

### **Over Temperature Protection.**

A closed loop temperature control system should be provided with an independent over-temperature protection unit to prevent overheating of the process under fault conditions. The 2408/ could be used in this role. It must have an independent temperature sensor and isolating contactor.

Note: Alarm relays within the temperature controller will not give protection under all failure conditions.

Installation Requirements for EMC. To comply with European EMC directive certain installation precautions are necessary:

- General guidance. Refer to EMC Installation Guide, Part no. HA025464.
- Relay outputs. It may be necessary to fit a suitable filter to suppress conducted emissions. Filter requirements depend on the type of load.
- Table top installation. If using a standard power socket, compliance with commercial and light industrial emissions standard is usually required. To comply with conducted emissions standard

|              | Rest                                                                                                    | riction of      | Hazardo                        | us Substan       | ices (RoHS        |                      |                            |  |
|--------------|----------------------------------------------------------------------------------------------------|-----------------|--------------------------------|------------------|-------------------|----------------------|----------------------------|--|
|              |                                                                                                    |                 |                                |                  |                   |                      | Manufac                    |  |
| Product gro  | oup                                                                                                    | 2400            |                                |                  |                   |                      | U.K. Wort                  |  |
| Table listin | listing restricted substances                                                                                                    |                 |                                |                  |                   |                      |                            |  |
| Chinese      |                                                                                                    |                 |                                |                  |                   |                      | Telephon                   |  |
|              |                                                                                                    |                 | 限制使用构                          | 材料一览表            |                   | к.                   |                            |  |
| jee 11       |                                                                                                    |                 | 有                              | 毒有害物质或元素         |                   |                      | Fax (+44                   |  |
| 2400         | 铅                                                                                                    | 汞               | 镉                              | 六价铬              | 多溴联苯              | 多溴二苯醚                | E-mail inf                 |  |
| 印刷线路板组件      | ×                                                                                                    | 0               | X                              | 0                | 0                 | 0                    |                            |  |
|              | - v                                                                                                    | 0               | v v                            | 0                | 0                 | 0                    |                            |  |
| 遺也           | X                                                                                                    | 0               | x                              | 0                | 0                 | 0                    |                            |  |
| 0            | 表示该有還有害物质在该部件所有均质材料中的含量均在SJ/T11363-2006<br>标准规定的限量要求以下。                                                                                                    |                 |                                |                  |                   |                      |                            |  |
| х            | 表示该有毒 标准规定的                                                                                                    | 有害物质至少<br>限量要求。 | 在该部件的素                         | 医一均质材料中的         | 含量超出SJ/T11        | 363-2006             | © Copyric                  |  |
| English      |                                                                                                    | R               | estricted M                    | aterials Table   |                   | 3                    | Invensys, Er<br>EPack nand |  |
| Product      |                                                                                                    | To              | xic and haza                   | rdous substances | and elements      |                      | plc, its subs              |  |
| 2400         | Pb                                                                                                    | Hg              | Cd                             | Cr(VI)           | PBB               | PBDE                 | All rights ar              |  |
| PCBA         | X                                                                                                    | 0               | х                              | 0                | 0                 | 0                    | transmitted                |  |
| Enclosure    | 0                                                                                                    | 0               | 0                              | 0                | 0                 | 0                    | the nurnos                 |  |
| Display      | <u> </u>                                                                                                    | 0               | X                              | 0                | 0                 | 0                    | the prior w                |  |
| Modules      | ×                                                                                                    | 0               | <u> </u>                       | 0                | 0                 | 0                    |                            |  |
| 0            | this part is be                                                                                                    | low the limit r | azardous subs<br>equirement in | SJ/T11363-2006.  | all of the homogo | eneous materials for | Eurotherm<br>specificatio  |  |
| х            | Indicates that this toxic or hazardous substance contained in at least one of the homogeneous document materials used for this part is above the limit requirement in SJ/T11363-2006. |                 |                                |                  |                   |                      |                            |  |
| Approval     |                                                                                                    |                 |                                |                  |                   |                      | Lafotherm                  |  |
| Name:        |                                                                                                    | Position:       |                                | Signature:       |                   | Date:                |                            |  |
| Kevin Shaw   |                                                                                                    | R&D Director    | r                              | jk S             | ha~               | 11th September 20    |                            |  |

029470U470 (CN30491) Issue 2 Aug 13

### PDS

PDS (Pulse Density Signaling) is a proprietary technique developed for bi-directional communication over a single pair of wires. PDS can be used to digitally transmit the setpoint from a 2404/08 master controller (for example) to a number of 2408/slaves - see diagram Ordering codes:-

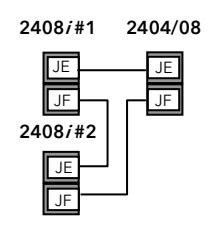

M6 - Module fitted but not configured

RS - Setpoint input configured

The PDS module can only be fitted in position J.

### This table shows standard cable connections for Devicenet

| Indicator | CAN    | Wire   | Description                                                                                                   |
|-----------|--------|--------|----------------------------------------------------------------------------------------------------|
| Terminal  | Label  | Colour |                                                                                                    |
| HA        | V+     | Red    | DeviceNet <sub>®</sub> network power positive terminal. Connect the red wire of                               |
|           |        |        | the DeviceNet <sub>®</sub> cable here. If the DeviceNet <sub>®</sub> network does not                         |
|           |        |        | supply the power, connect to the positive terminal of an external 24 Vdc power supply.                        |
| HB        | CAN_H  | White  | $DeviceNet_{\otimes}\operatorname{CAN}_{H}data$ bus terminal. Connect the white wire of the                   |
|           |        |        | DeviceNet <sub>®</sub> cable here.                                                                            |
| HC        | SHIELD | None   | Shield/Drain wire connection. Connect the DeviceNet ® cable shield                                            |
|           |        |        | here. To prevent ground loops, the $DeviceNet_{\circledast}$ network should be grounded in only one location. |
| HD        | CAN_L  | Blue   | DeviceNet <sub>®</sub> CAN_L data bus terminal. Connect the blue wire of the                                  |
|           |        |        | DeviceNet <sub>®</sub> cable here.                                                                            |
| HE        | V-     | Black  | DeviceNet <sub>®</sub> network power negative terminal. Connect the black                                     |
|           |        |        | wire of the DeviceNet cable here. If the $DeviceNet_{\otimes}$ network does not                               |
|           |        |        | supply the power, connect to the negative terminal of an external 24                                          |
|           |        |        | Vdc power supply.                                                                                             |
| HF        |        |        | Connect to instrument earth                                                                                   |
|           |        |        |                                                                                                    |

Note: Power taps are recommended to connect the DC power supply to the DeviceNet<sub>®</sub> trunk line. Power taps include:

- A Schottky Diode to connect the power supply V+ and allows for multiple power supplies to be connected.
- Two fuses or circuit breakers to protect the bus from excessive current which could damage the cable and connectors.
- The earth connection, HF, should be connected to the main supply earth terminal.

### **Manufacturing Address**

U.K. Worth Eurotherm Telephone Fax (+44 ( E-mail info

Sales and Service

| ning                | Eurotherm Ltd                |
|---------------------|------------------------------|
| Ltd                 | Faraday Close                |
| e (+44) 1903 268500 | Worthing                     |
| 01903) 265982       | West Sussex BN13 3PL         |
| .uk@eurotherm.com   | Telephone (+44) 1903 268500  |
|                     | Fax (+44 01903) 265982       |
| eurotherm co.uk     | E-mail info.uk@eurotherm.com |

© Copyright Eurotherm Ltd<sup>™</sup> 2015

Invensys, Eurotherm, the Eurotherm logo, Chessell, EurothermSuite, Mini8, Eycon, Eyris, EPower, Pack nanodac, piccolo, versadac, optivis, Foxboro, and Wonderware are trademarks of Invensys plc, its subsidiaries and affiliates. All other brands may be trademarks of their respective owners. All rights are strictly reserved. No part of this document may be reproduced, modified or transmitted in any form by any means, neither may it be stored in a retrieval system other than for the purpose to act as an aid in operating the equipment to which the document relates, without the prior written permission of Invensys Eurotherm Limited.

Eurotherm Limited pursues a policy of continuous development and product improvement. The specifications in this document may therefore be changed without notice. The information in this document is given in good faith, but is intended for guidance only.

Eurotherm Limited will accept no responsibility for any losses arising from errors in this document.

invensus

Eurotherm

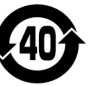

| Param  | eter Tables                      |                                                                                                 |       |                                                   |                                                                                                |                                                                     |                                                 |
|--------|----------------------------------|-------------------------------------------------------------------------------------------------|-------|---------------------------------------------------|------------------------------------------------------------------------------------------------|---------------------------------------------------------------------|-------------------------------------------------|
|        | Home list                        |                                                                                                 | , P   | Input list                                        |                                                                                                | REES                                                                | Access List                                     |
| Home   | Measured value                   | F.                                                                                              |       | Input 1/2 filter type.                            | DFF - No filter                                                                                | FodE                                                                | See section 'Access                             |
|        | HOME display front.              | See section ' Home Display Options'                                                             |       | See HA027240 for details                          | InE - Integrating filter                                                                       |                                                                     | Levels'.                                        |
|        | HOME display back                | lisplay back                                                                                    |       |                                                   | SEEP - Step                                                                                    | OPE-                                                                | Operator level                                  |
| Lid    | Customer defined ident           | ity number 0-9999                                                                               | 1 nEE | Input 1/2 filter time constant                    | Appears if filter type = $I n E$                                                               | Full                                                                | Full access level                               |
|        |                                  |                                                                                                 | 5. 5. |                                                   | Used to reduce process value flicker                                                           | Edi E                                                               | To hide, promote or                             |
| AL     | Alarm List                       |                                                                                                 | 567.6 | Input 1 filter step band                          | Appears if filter type = 5EEP                                                                  |                                                                     | make read only                                  |
| 1      | Alarm 1 setpoint                 | In place of dashes, the last three                                                              |       |                                                   | Used to reduce process flicker on weigh scale inputs                                           |                                                                     | parameters in Operator                          |
| 2      | Alarm 2 setpoint                 | shown in <i>Alarm Indication</i> above.                                                         | DES 1 | Calibration offset - input 1/2                    | Input 2 uses module 3                                                                          | [ noF                                                               | Configuration level                             |
| 3      | Alarm 3 setpoint                 | Note: If the alarm is disabled the                                                              | ÖF5.2 |                                                   |                                                                                                |                                                                     | Configuration level                             |
| 4      | Alarm 4 setpoint                 | parameter will not appear in this list.                                                         | mU. [ | Input 1/2 mV measured at the rear                 |                                                                                                | LHLP                                                                | Calibration level                               |
| HYI    | Alarm 1 Hysteresis               | Prevents relay 'chatter' by setting a                                                           | mU.C  | terminals                                         | -                                                                                              |                                                                     |                                                 |
| HY 2   | Alarm 2 Hysteresis               | difference between the relay ON and                                                             |       | Input 1/2 Cold junction                           |                                                                                                |                                                                     |                                                 |
| НЧ Э   | Alarm 3 Hysteresis               | OFF points.                                                                                     | 5363  | measured at the rear terminals                    |                                                                                                |                                                                     |                                                 |
| HY Y   | Alarm 4 Hysteresis               |                                                                                                 | L I   | Input 1 Linearised value                          |                                                                                                | Calibrati                                                           | ion Password                                    |
| IdEL   | Alarm 1 delay                    | Used to ignore transient alarms.                                                                | L 2   | Input 2 Linearised value (module 3)               |                                                                                                | shown if the correct calibration<br>password is entered. By default |                                                 |
| 59EF   | Alarm 2 delay                    | Alarms must be true for the delay                                                               | PU.SL | Shows the currently selected PV                   | P. I - Input 1 selected                                                                        |                                                                     |                                                 |
| 3dEL   | Alarm 3 delay                    | time before they become active.                                                                 |       | input.                                            | IP2 - Input 2 selected                                                                         |                                                                     |                                                 |
| HAEL   | Alarm 4 delay                    |                                                                                                 |       |                                                   | both - Input 1 and 2 selected                                                                  | EAL                                                                 | EAL FACE = select factory                       |
| ı nAL  | Inhibit alarm timer              | Used to inhibit alarms for a set<br>period after power up and when a<br>digital input is closed | ERL I | User Calibration List - Input 1 (CAL2 is DC input | s shown if module 3 is configured for                                                          |                                                                     | USEr = Select User<br>Calibration (see next     |
| ı nH.E | Time alarm inhibited             | Used to set the alarm inhibit time                                                              | EArE  | Performs automatic 'Tare' correction,             | See the section <i>'User Calibration'</i><br>and handbook HA027240 for<br>further information. | ŁArE.u                                                              | Tare value. This sets a                         |
|        |                                  |                                                                                                 | EALP  | Calibration password (see following               |                                                                                                |                                                                     | fixed offset on the tare value. It may be used, |
| SP     | Setpoint list                    |                                                                                                 |       | sections)                                         |                                                                                                |                                                                     | for example, if                                 |
| L- r   | Remote setpoint                  | Loc - Local rmE - Remote                                                                        | cm5   | Digital Communications List                       |                                                                                                |                                                                     | weights are placed on a                         |
| c m 5P | Remote master setpoint           | (for deviation alarms)                                                                          | Addr  | Communications address                            | 1 to 99 ElBisynch                                                                              |                                                                     | Spaceific growity                               |
| 5P 1   | Local master setpoint va         | lue for deviation alarms input 1                                                                |       | 1 to 254 Modbus                                   |                                                                                                | 50                                                                  | multiplier. For materials                       |
| 5P 2   | Local master setpoint va         | lue for deviation alarms input 2                                                                |       |                                                   |                                                                                                | with specific gravity                                               |                                                 |
| rm.Er  | Remote setpoint track.           | DFF - Local SP does not track                                                                   | i nFo | Information List                                  |                                                                                                |                                                                     | different from water (1).                       |
|        | Only shown if remote             | remote SP                                                                                       | LoGL  | Logged Minimum Process Value                      | These values are logged by the                                                                 | If User C                                                           | alibration is selected:-                        |
|        | SP is configured                 | Erfic - Local SP tracks remote SP                                                               | LoGH  | Logged Maximum Process Value                      | - switch the indicator supply off and                                                          | PnEL                                                                | Start low point<br>calibration                  |
| 58     | Setpoint for PV alarms           |                                                                                                 |       | Logged Average Process Value                      |                                                                                                | · · P!                                                              | Transducer low scale                            |
| 58 L   | PV Alarm Setpoint low<br>  limit | I hese are repeated for Input 1 and 2<br>alarms as SP IL, SP IH, SP2L.                          | LOUE  | I ime process value is above<br>threshold level   | select ICI                                                                                     | ScLL                                                                | Scale low point                                 |
| SP H   | PV Alarm Setpoint high           | SP2H                                                                                            | LoGu  | Process value threshold for timer log             | 1                                                                                              | InPH                                                                | Transducer high scale                           |
|        | limit                            |                                                                                                 | rESL  | Logging reset                                     | 1                                                                                              | ScLH                                                                | Scale high point                                |
|        |                                  |                                                                                                 |       |                                                   |                                                                                                |                                                                     |                                                 |

### User Calibration

User Calibration is designed to provide the facility for day to day adjustments by the operator. It includes input offset; tare correction; transducer, load cell and comparison adjustments. These are briefly described below but for a full description please refer to manual HA027240 which can be downloaded from <u>www.eurotherm.co.uk</u>.

#### Calibration Offset

This allows you to apply a single offset to the input to compensate for sensor and other system errors. You can apply a simple fixed offset, independently for each input, over the whole display range using the parameter DF5.1 or DF5.2 in the rP list.

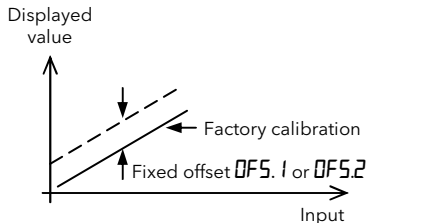

### Two Point Offset

Alternatively, a two point offset may be applied for each input which provides a different offset at the lower and higher ends of the range. This requires access to Configuration Level and is described in issue 2 of Handbook HA027240 which can be downloaded from www.eurotherm.co.uk.

### Load Cell Calibration

## A load cell with V, mV or mA output may be connected to Input 1 or Input 2 as shown below:-

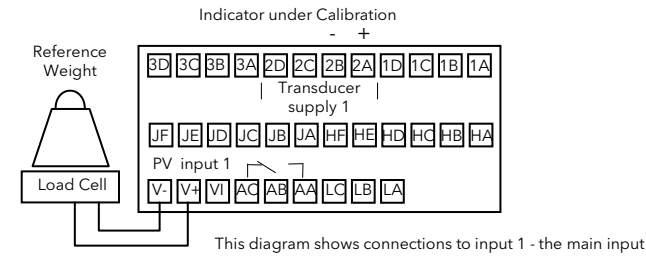

If Input 2 is used in module position 3, the transducer output can be connected to terminals 3C(+) and 3D(-)

Select User calibration as described in paragraphs 1 to 4 above, then:-

- 5. Press 🕝 until you reach ScLL (scaling low), and enter the minimum display reading when the transducer has its lowest weight (1) if there is no weight on the transducer).
- 6. Press to show PnŁŁ (cal point 1) and set this to an. The indicator will show buby while calibrating.
- 7. Repeat for  $\ensuremath{\textit{PnE}}\xspace H$  the maximum display reading when the transducer has its highest weight.

The indicator will flash danE when calibration is complete. If it fails EdrF is displayed.

Note: It is possible to configure external contact inputs to activate  $\ensuremath{\textit{PnE.L}}$  and  $\ensuremath{\textit{PnE.H}}$  .

#### Factory Calibration

It is always possible to return to the factory calibration by setting **EAL** to **FACE**.

### Indicator Calibration

Calibration of inputs 1 and 2, and retransmission outputs should not be confused with User Calibration. Calibration of these functions in done in Configuration level and should not normally be necessary. They are, therefore, described in the User Manual HA027240.

### **Comparison Calibration**

# This calibrates the indicator against a separate reference instrument. Reference Main against a separate reference Indicator under Calibration

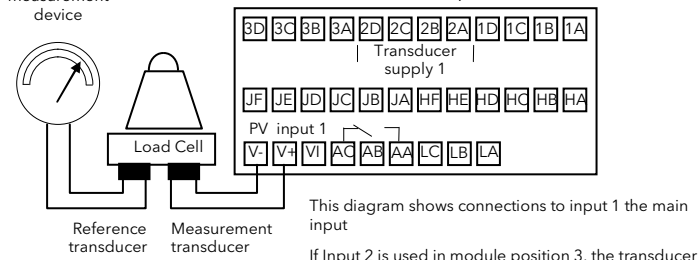

 $r_{11}$  mput 2 is used in module position 3, the transducer output can be connected to terminals 3C (+) and 3D (-)

In this case the process calibration points are not entered ahead of performing the calibration. The input may be set to any value and, when the system is stable, a reading is taken from the reference measurement device and entered into the indicator. The indicator stores both this new target value and the actual reading taken from its input.

The process is repeated at a different value, with the indicator storing both the new target value and the reading taken from its input.

- Select User calibration as described in paragraphs 1 to 4 above then:-5. Press 🕝 to show PnŁL (cal point 1) and set this to nn. The indicator will
- alternate between HdJ (adjust) and the value shown in the display.
- 6. Press or to enter the value indicated by the reference instrument.
  7. Repeat for PnLH the maximum display reading
- The values are accepted by scrolling away from RdJ
- It is possible to configure external contact inputs to activate PnEL and PnEH.

### Tare Correction or Auto-Tare

This is used, for example, when it is required to weigh the contents of a container but not the container itself. Alternatively, it can be used to set a fixed offset on an initial measured value. By default Tare correction is available in FuLL access level, and is described in the procedure below:-

1. Place the empty container on the weigh cell

- 2. Repeatedly press D until **[AL.]** is displayed.
- 3. Press to select LAFE and press or to select On
- 4. The display changes to bu59 as the indicator takes the measurement from the strain gauge.
- 5. The weight of the container will automatically be taken from the total weight and the display will return to the HOME display.
- If the calibration fails the alarm message Edr.F (transducer fail) will flash.

It may be more convenient to 'promote' the **LAFE** parameter to Operator level as described in the example below. In this case it will be available by pressing when in Operator level.

Alternatively, a digital input may have been configured to provide this function via an external source such as a switch or pushbutton (digital input order codes J1 - input 1 or J2 - input 2). In this case pressing the button will have the same effect as selecting ' $\Box$ n' in 3 above.

The above procedure may be repeated for input 2 (if provided) using the list **ERL 2**.

Example 1: To Promote EArE to Operator Level 1

Select Edit level as described in section '*Access Levels*'. Press 🕒 to select **ERL**. I

Press to select EARE and press or to select Pro

1. 2. 1. 2. 3. 4. 5. 6. 7. 8. 9. Th All in

### Automatic Zero and Span Calibration of a Melt Pressure Transducer The indicator can accept up to two transducer inputs. Transducer power supply modules are used to provide an excitation voltage of either 5 or 10Vdc. A melt pressure transducer is normally calibrated at 0% and 80% of its full range. This is set using parameters 5cLL and 5cLH as described below. Wire the transducer as shown overleaf. Span calibration is performed by applying either: 1. A calibration resistor contained within the transducer assembly OR 2. A calibration resistor fitted within the transducer power supply module. The value

2. A calibration resistor fitted within the transducer power supply module. The value of this resistor is 30K1  $\!\Omega$ 

Calibration Procedure (process input 1).

1. Remove any load from the transducer to establish a zero reference.

2. Press 🕒 until you reach the EAL I

3. Press 🕑 until you reach the **LALP** parameter and enter the calibration password using **(a)** or **(a)**, - default value 3.

4. Press to show  $\fbox{}$  and set this to  $\fbox{}$  using or

5. Press o until you reach , nPL (transducer low scale). For a transducer range 0 to 10,000psi set this to  $\blacksquare$ .

6. Press ountil you reach ScLL (scaling low), and enter the scale low value - normally (0% of transducer range).

7. Press 🕝 until you reach , nPH (transducer high scale). For a transducer range 0 to 10,000psi set this to 10000.

8. Press 🕝 until you reach ScLH (transducer high scaling point), and enter the scale high value - normally 🖽 (80% of transducer range).

9. Press to show PnLL (start low point calibration) and set this to **an**. The indicator will show **bu5** while it automatically calibrates the transducer, then return to PnLL. If the calibration fails **Edr** F is displayed.

The above procedure may be repeated for input 2 using the list **EAL2**.

Alternatively, it is possible to order the indicator with a digital input configured to initiate automatic calibration of input 1 or input 2 (digital input code J3 or J4 respectively). In this case making the digital input will have the same effect as paragraph 9 above and will automatically calibrate the strain gauge transducer.

### Tare Value or Display Zero

The parameter Tare Value  $(E \Pi r E \mu)$  sets a fixed offset on the tare measurement. This may be used, for example, if containers of different weights are placed on a pallet of known weight. This known weight can then be entered in  $E \Pi r E \mu$ .

The effect of Tare Value is to introduce a DC bias to the measurement. A Tare calibration will change the values of 'Scale High' 5cLL and 'Scale Low' 5cLH as shown in the figure below:-

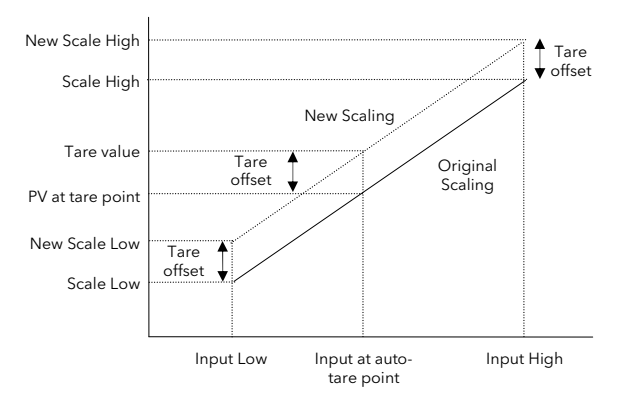

Having entered a Tare Value, Auto-Tare can be initiated as described in the previous column.

It may be more convenient to 'promote' the  $\Box PFE_{u}$  parameter to Operator level as described in the example. In this case it will be available by pressing O when in Operator level.

Example 2: To Promote EArE.u to Operator Level 1

Select Full level as described in section 'Access Levels'.

Press 🗈 to select EAL. I

Press of to select **EALP** and enter the calibration password (3)

Select **Ed, E** level

Press 🗅 to select ERL. I

Press to select EArE.u

press or to select Pro